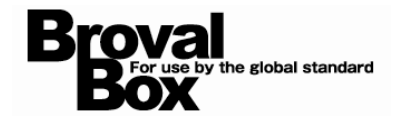

# BrovalBox クーポンシステム ユーザーマニュアル ver1.0

# 目次

| はじめに                          | 1  |
|-------------------------------|----|
| 主な機能と特徴                       | З  |
| <b>第1音 クーポンシステムの機能を利用する前に</b> |    |
|                               | Д  |
|                               | -  |
| ノ ハノョ+k<br>1 タグ設定             | Б  |
|                               | 6  |
| こ ノーホン設定                      | 0  |
|                               | 0  |
| メール凹口言                        |    |
| 1 メール設定                       | 10 |
| 2 メールサーバー(SMTP)設定             | 11 |
| その他設定                         |    |
| 1 管理者設定                       | 12 |
| 2 印刷設定                        | 13 |
| 3 プリンタ設定                      | 14 |
|                               |    |
| 第2章 クーポンを作成する                 |    |
| クーポン管理                        | 15 |
|                               |    |
| 第3章 利用状況、履歴、集計を確認する           |    |
|                               | 17 |
|                               | 17 |
| 履歴                            | 18 |

集計 19

クーポンステム

はじめに

## できること

・初期設定(タグ/クーポン/クーポンフォーム)
 「会員限定」「女性限定」「●●店限定」など、任意のタグを設定することができます。
 有効期限や利用規約、取得ボタンやQRコード、コメントなど、クーポンに表示する内容の表示設定ができます。
 クーポンやクーポンフォームのデザイン設定ができます。
 ・クーポン内容の作成
 クーポン内容の詳細、有効期限、利用規約をはじめ、画像も挿入することができるので、
 よりイメージのしやすいクーポンを作成することができます。作成数は無制限です。
 ・配布数/消化数を設定する
 配布数や消化数を、任意の数値で設定することができます。
 ・利用期限を設定する

利用期限を設定することができます。

・会員限定のクーポンを作成する
 会員証システムと連携して、会員限定の一ポンを作成することができます。取得可能数も任意の数値で
 設定可能です。
 (ごうのポインは、数を記号)
 ポインは、となっポンを充地することができます。

任意のポイント数を設定し、ポイントとクーポンを交換することができます。

・クーポンサイトを公開する

作成したクーポンを、インターネットに公開することができるので、一般向け、会員限定のクーポンなど、 ホームページにて配布することが可能です。

また、会員登録フォームを設置しておくと、ホームページの訪問者が、クーポンを取得するために 自ら会員登録を行うことも期待できます。

・店頭で配布する

iPad を使ってクーポン一覧を表示し、顧客にクーポンを選んでもらうことができます。

レシート印刷にも対応しているので、紙としてクーポンを渡すことが可能です。

・QR コードの自動生成

クーポンごと配布用 QR コードが自動生成されるので、チラシや店頭の POP などに貼り付けたり、 Facebook などの SNS で幅広く拡散することができます。

・メールで配布する

クーポンごとに配布用 URL が自動生成されるので、メールに URL を貼り付けて配布することができます。

・クーポン別に集計する

複数のクーポンサービスを実施していても、クーポン毎に集計が可能です。

「会員」「一般顧客」それぞれの利用数や、「QR コード」「メール配信」「印刷」の3つの取得方法別に、 配布数と消化数を集計することができます。

・会員限定の集計

会員証システムと連携すれば、性別/年代別に、配布数と消化数を集計することができます。

はじめに

### 他のアプリケーションとの連携

会員証システムとの連携。

- ・会員限定のクーポンを作成できる。
- ・ポイントとクーポンを交換することができる。
- ・会員限定クーポンを取得すると、自動で会員証に保存され、いつでも取得済みクーポンを確認/利用することが できる。
- ・非会員向け(一般公開)のクーポンを取得しても、会員証に保存することができる。
- ・会員登録ボタンを設置して、会員登録を促すことができる。

メール配信システムとの連携。

・クーポンごとに URL が自動生成されるので、メールに添付して配布することができる。

テーマ作成システムとの連携。

注意

・テーマ作成システムで、クーポンフォームのデザインをカスタマイズすることができる。
 画像やロゴの挿入も可能。

・対応プリンターは EPSON「TM-T88V-i」となります。

# 主な機能と特徴

~クーポンシステムの機能と特徴のまとめ~

主な機能と特徴

#### ◇主な機能と特徴

クーポンフォーム

| 項目      | 説明                                   |
|---------|--------------------------------------|
| クーポン一覧  | 利用可能なクーポンの一覧                         |
| クーポン詳細  | クーポン情報の詳細。クーポンを取得するためのボタンや QR コードを表示 |
| メールで送る  | クーポンをメール形式で配布する。一般公開のみ表示             |
| クーポンの取得 | クーポンの取得                              |
| 会員証に保存  | クーポンの取得と会員証への保存                      |
| 会員登録    | 会員証システムの会員登録フォームを表示                  |

#### クーポン

| 項目      | 説明                                |
|---------|-----------------------------------|
| クーポン詳細  | クーポン情報の詳細。クーポンを取得するためのボタンを表示      |
| クーポンの取得 | クーポンの取得                           |
| 会員証に保存  | クーポンの取得と会員証への保存                   |
| 会員登録    | 会員証システムの会員登録フォームを表示               |
| クーポンの表示 | 取得済みクーポンの表示                       |
| 会員登録    | 取得済みクーポンの表示と消化するためのボタンや QR コードを表示 |

#### 管理

|          | 項目         | 説明                                                                                        |
|----------|------------|-------------------------------------------------------------------------------------------|
| 利用状況     |            | 利用可能なクーポンの一覧表示                                                                            |
| クーポン情報の詳 | ¥細         | 利用可能なクーポンの詳細表示                                                                            |
| クーポン情報の日 | 口刷         | クーポンの印刷                                                                                   |
| クーポン情報の日 | 「刷(会員検索)   | 対象会員を選択してクーポンの印刷                                                                          |
| クーポンの消化  |            | クーポンの消化                                                                                   |
| クーポン管理   | クーポン作成     | クーポンの編集。クーポン内容の作成、公開区分、会員区分、<br>利用期限の設定、配布製制限、消化数制限、履歴の自動削除<br>(会員限定:発行ポイントの情報、回答数の上限の設定) |
| 履歴       |            | クーポン配布、消化の履歴                                                                              |
| 集計       |            | クーポン配布、消化の集計                                                                              |
|          | タグ設定       | クーポン毎のタグ設定                                                                                |
|          | クーポン設定     | クーポン画面のデザイン設定                                                                             |
|          | クーポンフォーム設定 | クーポンフォームのデザイン設定                                                                           |
| カカ╆ョ∿⇔   | メール基本設定    | メール配信時の差出人や署名の設定                                                                          |
| 的别政定     | メールサーバー設定  | メールサーバー(SMTP)の設定                                                                          |
|          | 管理者設定      | 管理画面にサインインする管理者の設定                                                                        |
|          | 印刷設定       | レシートのデザインの設定                                                                              |
|          | プリンタ設定     | レシートプリンタの設定                                                                               |

【初期設定】

~クーポンシステムを利用するための初期設定を行います~

### クーポンシステムをご利用いただく前

### に、以下の設定が必要となります。

| 初期設定」                      | 初期設定            |                           |
|----------------------------|-----------------|---------------------------|
| クーボンフォーム                   | クーポン情報          |                           |
| ・シン設定<br>・クーポン設定           | タグ設定            | タグや表示、デザインなど基本的な情報の設定を行いま |
| ・クーポンフォーム設定                | クーポン設定          | Ţ_ġ.                      |
|                            | クーボンフォーム設定      |                           |
| メール配信                      | メール配信           |                           |
| ・メール設定<br>・メールサーバー(SMTD)設定 | メール設定           | メールに関する設定を行います。           |
|                            | メールサーバー(SMTP)設定 |                           |
| その他設定                      | その他設定           |                           |
| ・管理者設定                     | 管理者設定           | 管理者情報や、印刷に関する設定を行います。     |
|                            | 印刷設定            |                           |
| ・フリンタ設定                    | ブリンタ設定          | J                         |

# 初期設定

第1章 **クーポンシステムの機能を利用する前**に

タグ設定

### - できること・

・クーポンの検索時に使用する、タグの作成、編集、削除。

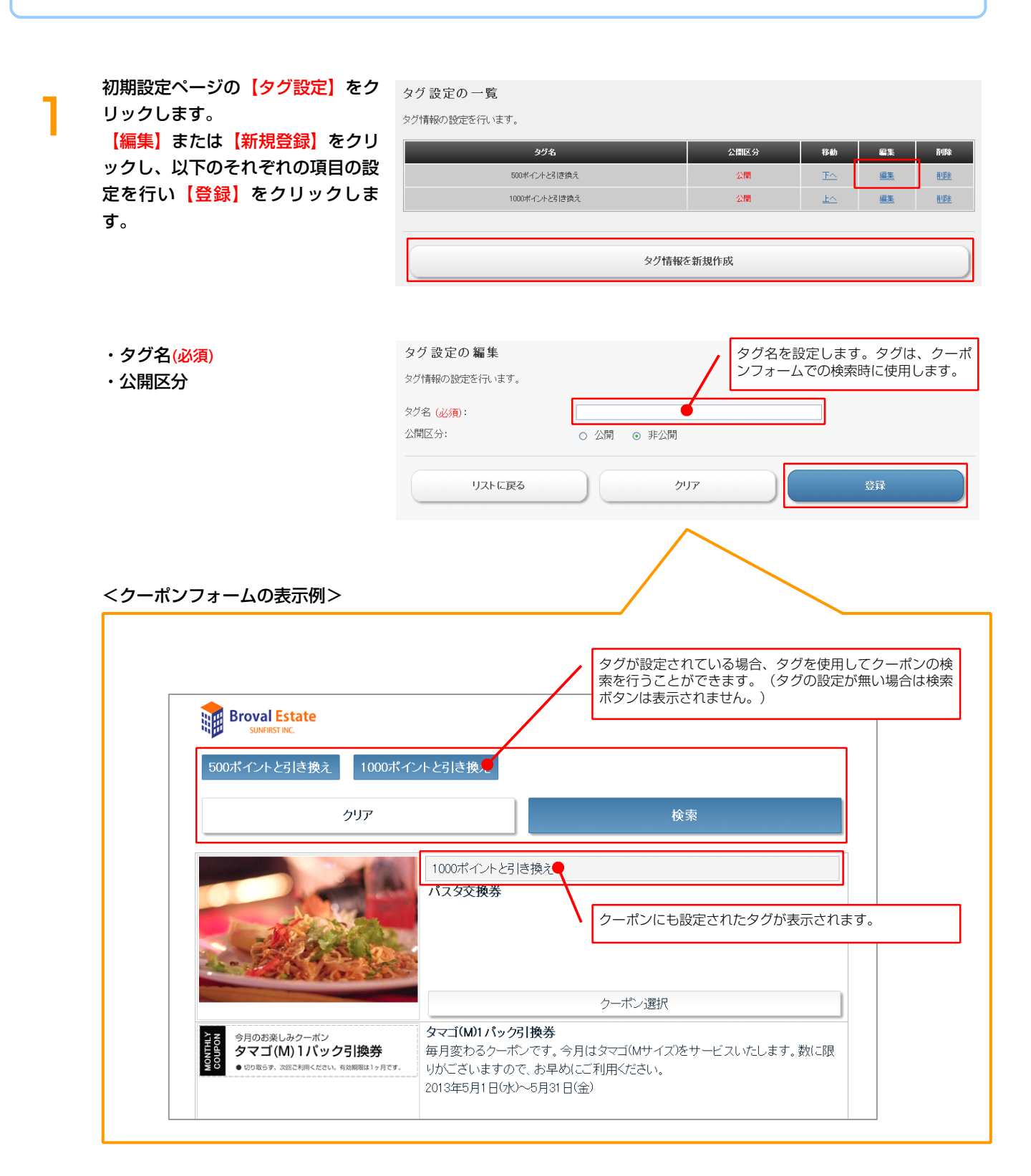

# 2 クーポン設定

### できること

・クーポン配布画面、クーポン取得画面、クーポン消化画面の基本設定。

初期設定ページの【クーポン設定】 をクリックします。 それぞれの項目の設定を行い【登 録をクリックします。

#### 表示設定

- ・クーポン詳細の名称(必須)
- ・有効期限の名称(必須)
- 利用規約の名称(必須)
- ・利用状況の名称(必須)
- ・クーポン取得ボタンの表示
- ・会員証に保存ボタンの表示
- ・会員登録ボタンの表示
- ・消化用 QR コードの表示
- ・消化用バーコードの表示
- ・消化ボタンの表示
- デザイン内容
- ・テーマ
- ・ヘッダーの表示
- ・ヘッダーテキスト
- ・ティーザーの表示
- ・ティーザー画像
- ・フッターの表示
- ・フッターテキスト
- ・サイトのキーワード
- ・サイトの説明文

コメント

◇共通

・共通(上部)

- ・共通(下部)
- ・エラー (上部)
- ・エラー (下部)
- ◇クーポン配布
- ・クーポン配布(上部)
- ・クーポン配布(下部)
- ◇クーポン取得
- ・クーポン取得(上部)
- ・クーポン取得(下部)
- ◇クーポン消化
  - ・クーポン消化(上部)
  - ・クーポン消化(本文) ・クーポン消化(下部)

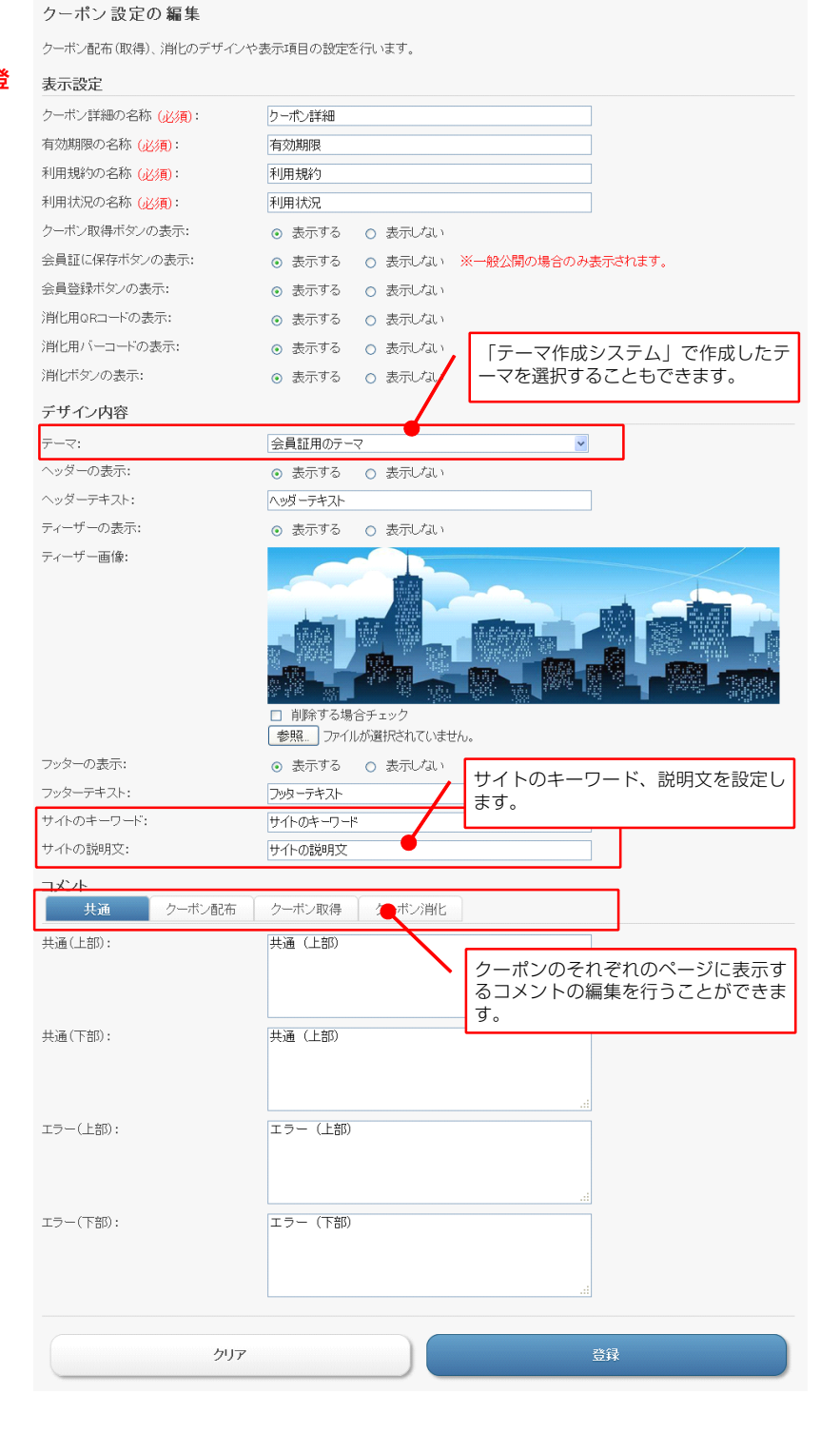

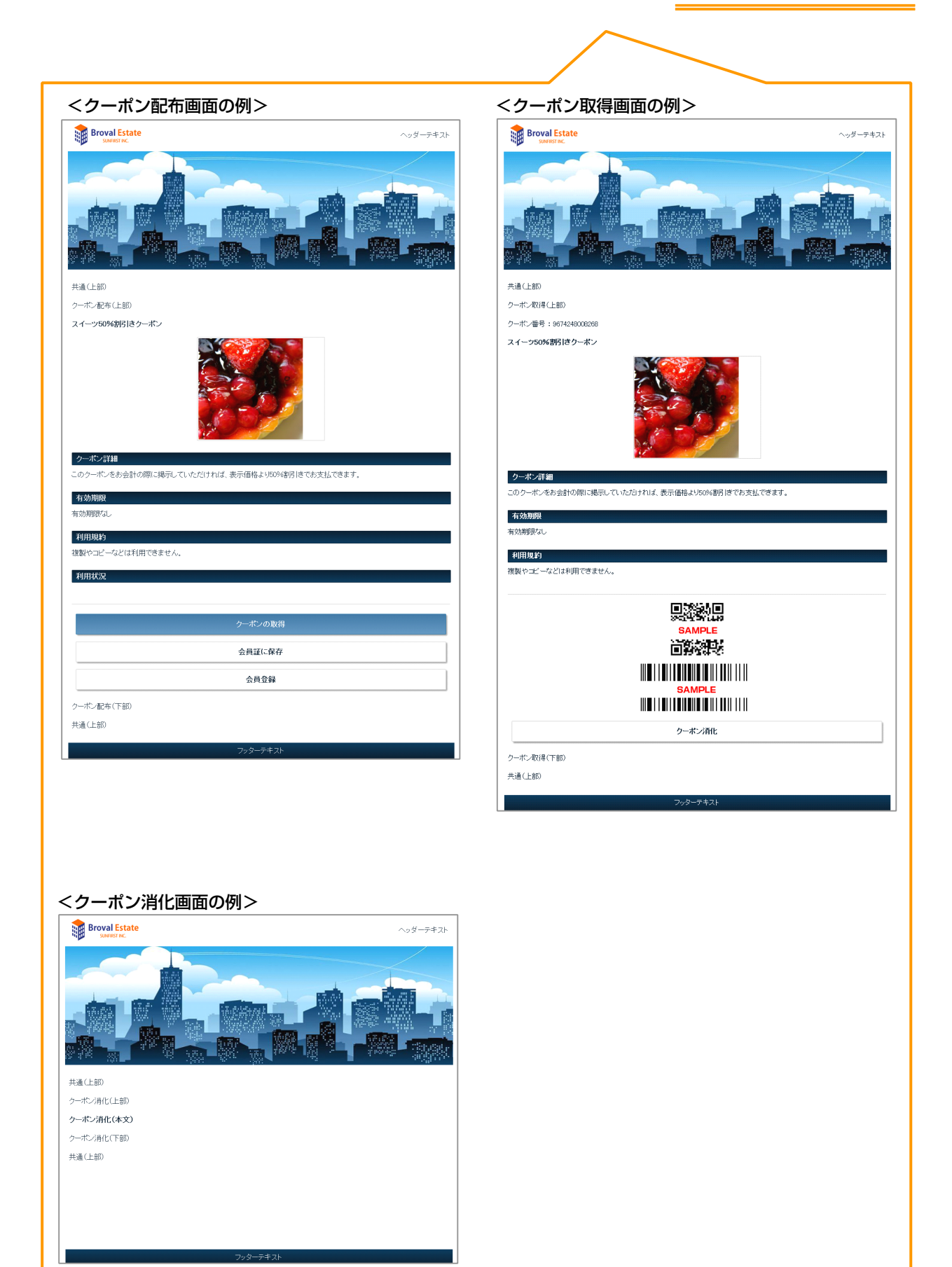

7

3 クーポンフォーム設定

### - できること

### ・クーポンフォーム(クーポン選択画面)、クーポン詳細画面に関する設定。

初期設定ページの【クーポンフォー ム設定】をクリックします。 それぞれの項目の設定を行い【登 録】をクリックします。

#### 表示設定

- ・クーポン詳細の名称(必須)
- ・有効期限の名称(必須)
- ・利用規約の名称(必須)
- ・利用状況の名称(必須)
- ・配布用 QR コードの表示
- ・メールで送るボタンの表示
- ・クーポン取得ボタンの表示
- ・会員証に保存ボタンの表示
- ・会員登録ボタンの表示

#### デザイン内容

- ・テーマ
- ・ヘッダーの表示
- ・ヘッダーテキスト
- ・ティーザーの表示
- ・ティーザー画像
- ・フッターの表示
- ・フッターテキスト
- ・サイトのキーワード
- ・サイトの説明文

コメント ◇共通

・共通(上部)
・共通(下部)
◇リスト
・リスト(上部)
・リスト(下部)
◇詳細

- ・詳細(上部)
- ・詳細 (下部)

クーポンフォーム 設定の 編集

クーボンフォームのデザインや表示項目の設定を行います。

#### 表示設定

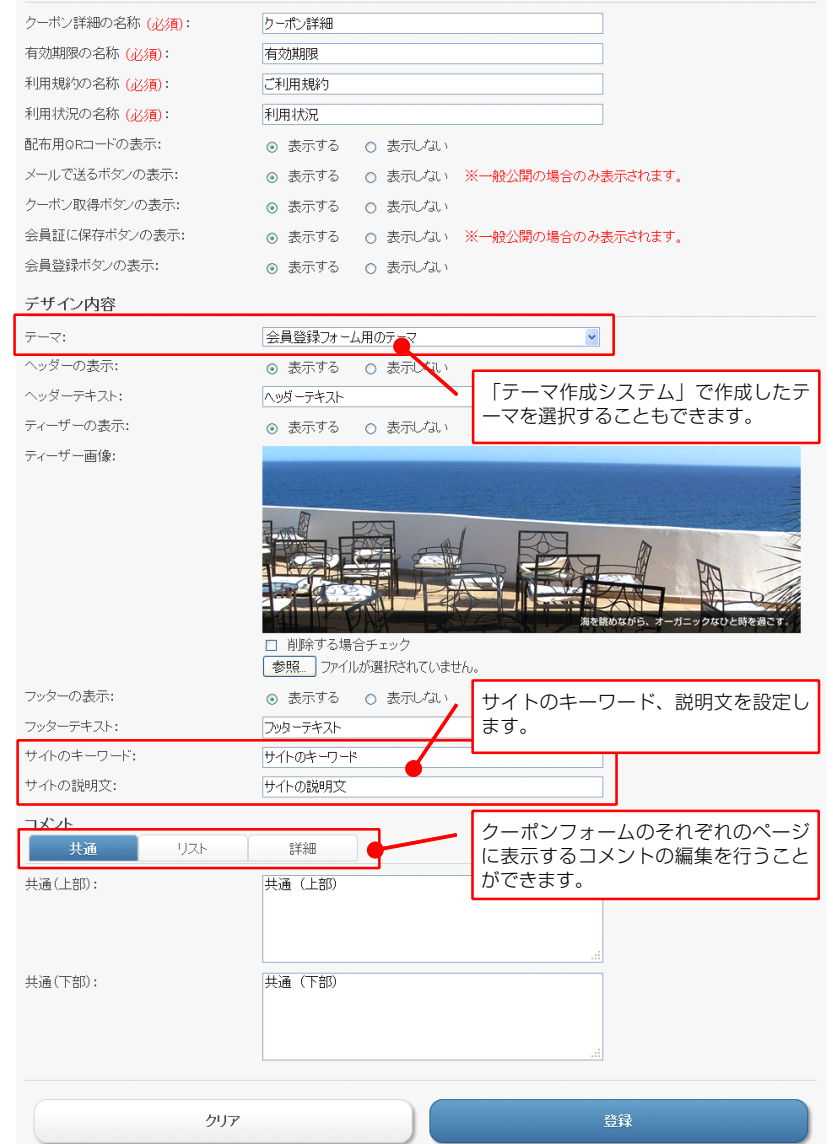

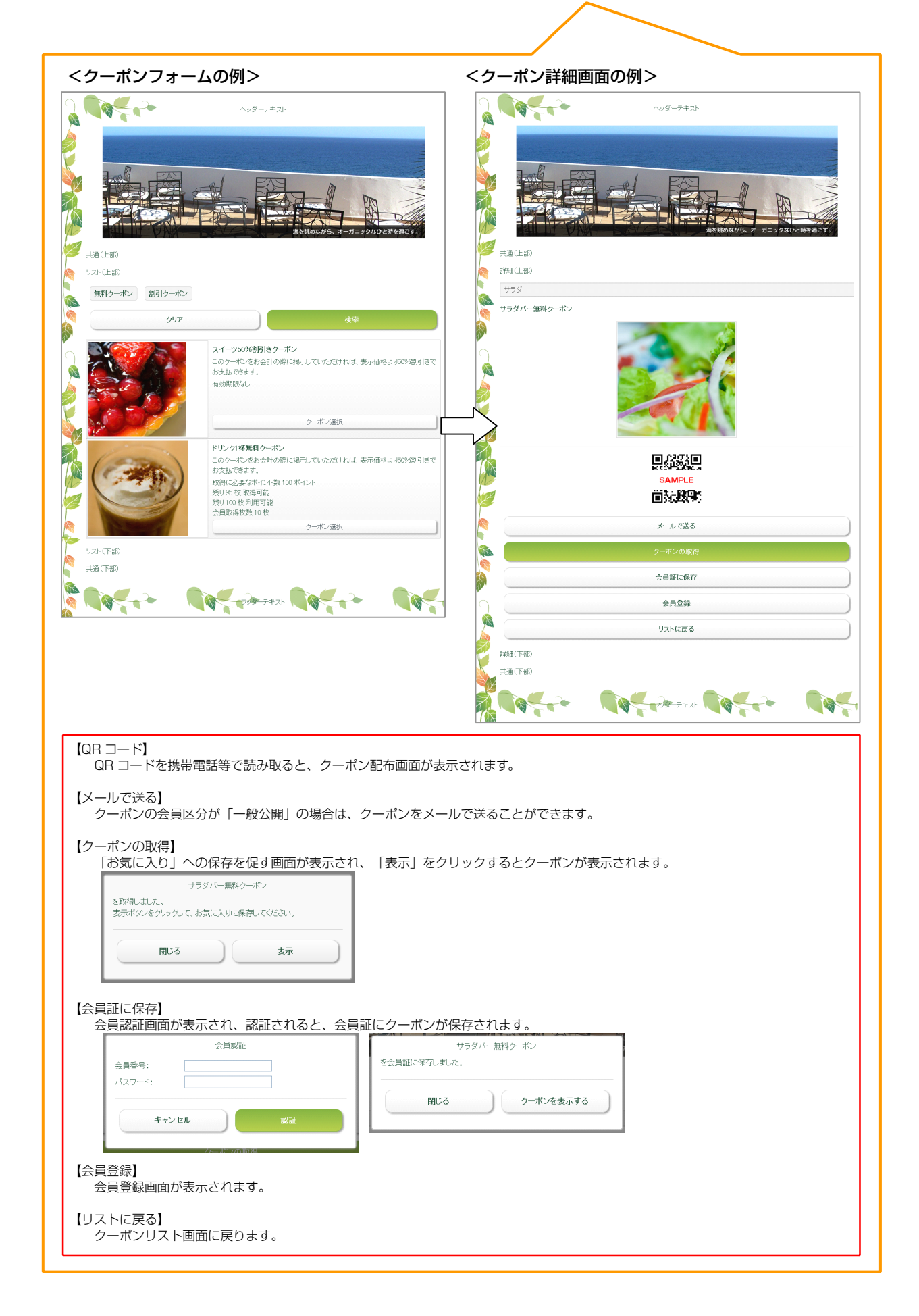

# 4 メール設定

### - できること・

・差出人メールアドレスや転送メールアドレス、署名の設定。

### 初期設定ページの【メール設定】を クリックし、以下の設定を行い 【登録】をクリックします。

- ・差出人メールアドレス(必須)
- ・転送メールアドレス
- ・タイトル
- ・コメント(上部)
- ・コメント(下部)
- ・署名

#### 表示設定

- ・クーポン詳細の名称(必須)
- ・有効期限の名称(必須)
- ・ご利用規約の名称(必須)
- ・消化用 QR コードの表示
- ・消化用バーコードの表示
- ・消化ボタンの表示

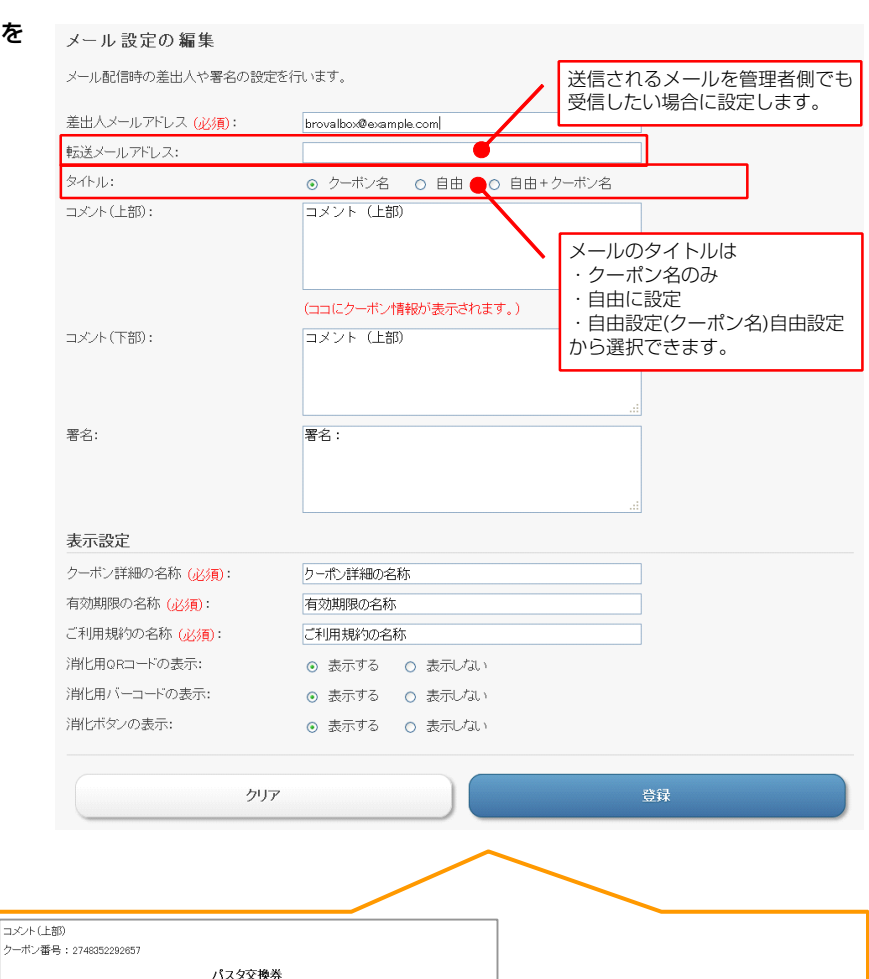

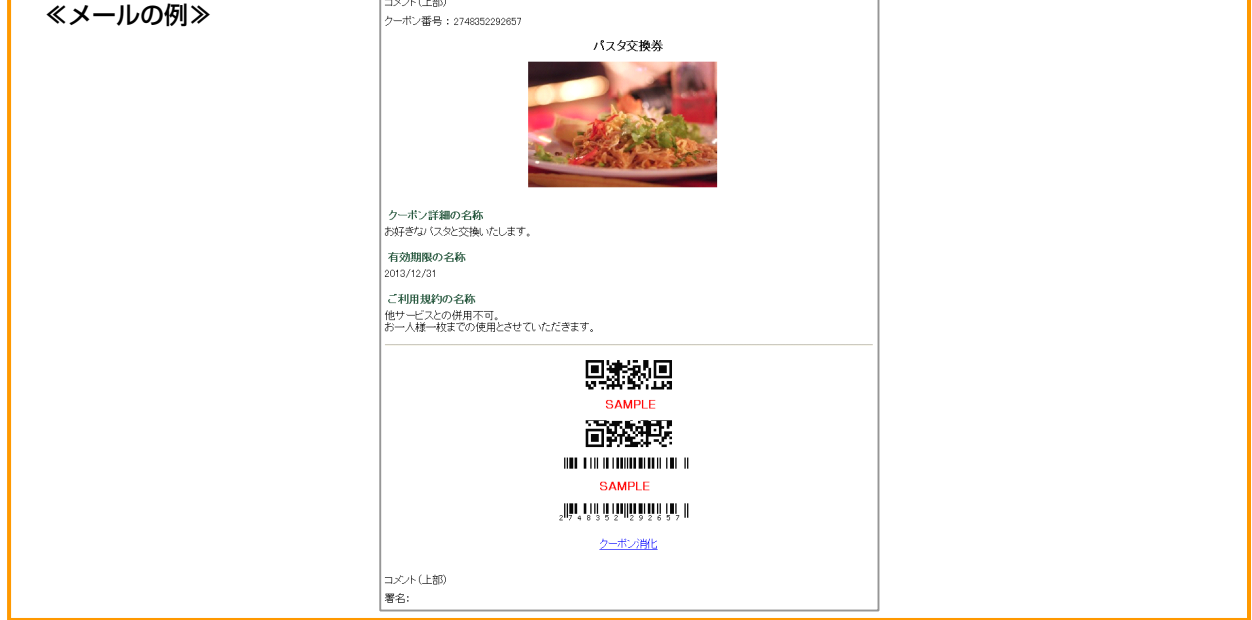

# 5 メールサーバー (SMTP) 設定

### – できること・

・クーポンを「メールで送る」ためのメールサーバー設定。

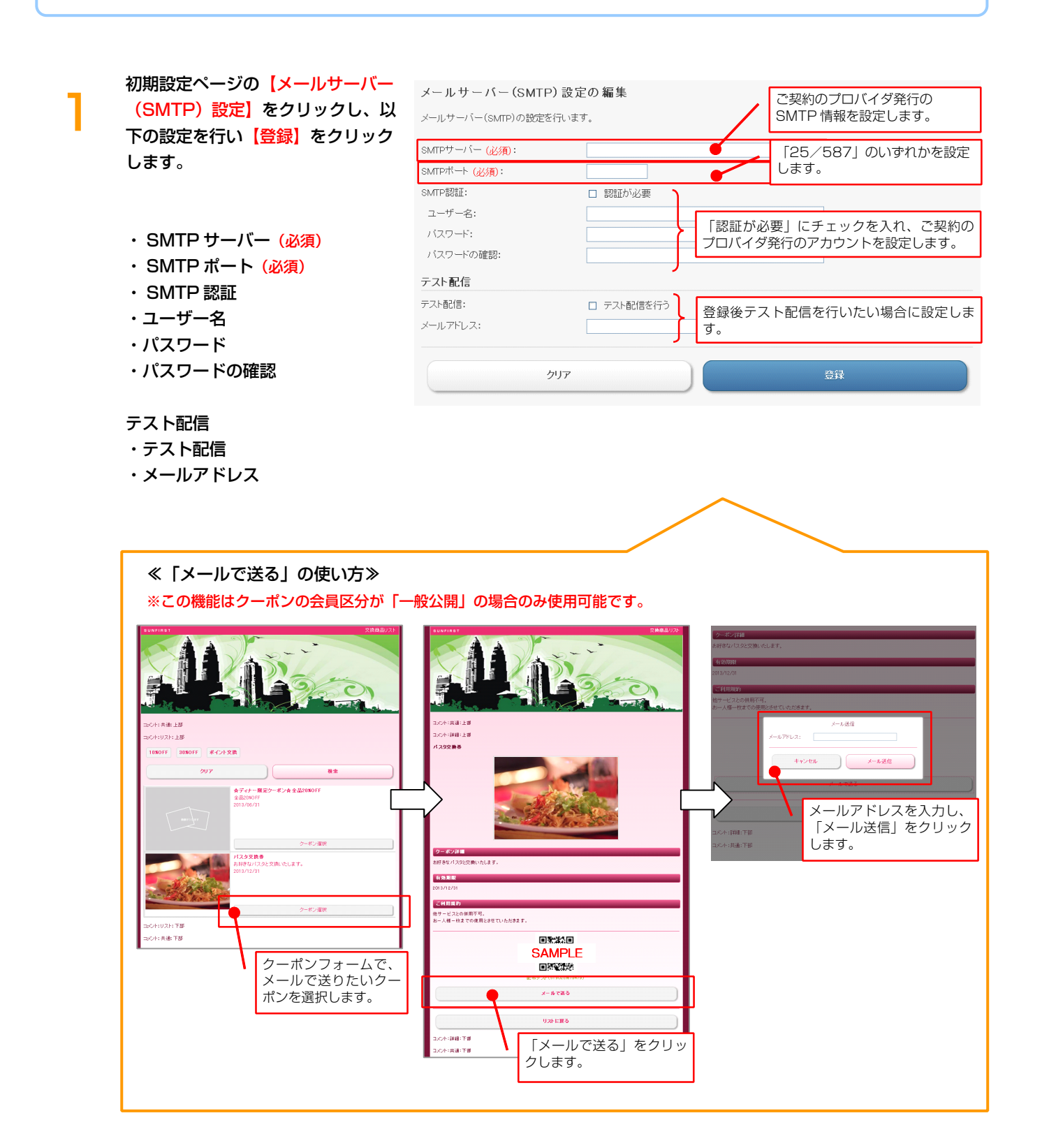

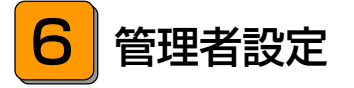

# できること -

・管理者の設定。

初期設定ページの【管理者設定】を 管理者設定の一覧 クリックします。 【編集】または【管理者情報を新規 作成】をクリックし、以下のそれぞ れの項目の設定を行い【登録】をク リックします。

管理者情報の設定を行います。

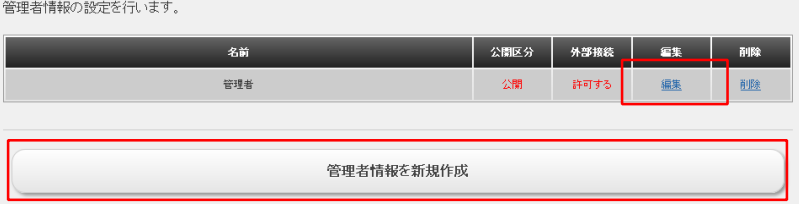

#### ・名前(<del>必須</del>)

- ・ID(必須)
- ・パスワード(<u>必須</u>)
- ・公開区分
- ・外部環境

| 管理者設定の編集       |                                        |       |                              |
|----------------|----------------------------------------|-------|------------------------------|
| 管理者情報の設定を行います。 |                                        | / 管   | 理者名を設定します。                   |
| 名前 (必須):       | <b>(</b>                               |       |                              |
| ID (必須):       |                                        |       | グイン ID、パスワードを設定します。          |
| バスワード (必須):    |                                        | 公     | 開区分を設定します。                   |
| 公開区分:          | ○ 公開 💿 非公開 🥑                           | Ы     |                              |
| 外部接続:          | <ul> <li>許可する</li> <li>許可して</li> </ul> | · / / | 「あネットワークからのアクセスの可<br>を設定します。 |
| リストに戻る         | דניל                                   |       | 幕音                           |

ノート ・管理者設定をすることで、管理者毎に個別にログインし操作を行うことができるようになります。 管理者用ログイン URL の例:http://brovalbox.com/asm/coupon/www/admin/signin

# 7 印刷設定

## - できること -

・クーポンを印刷する場合の設定。

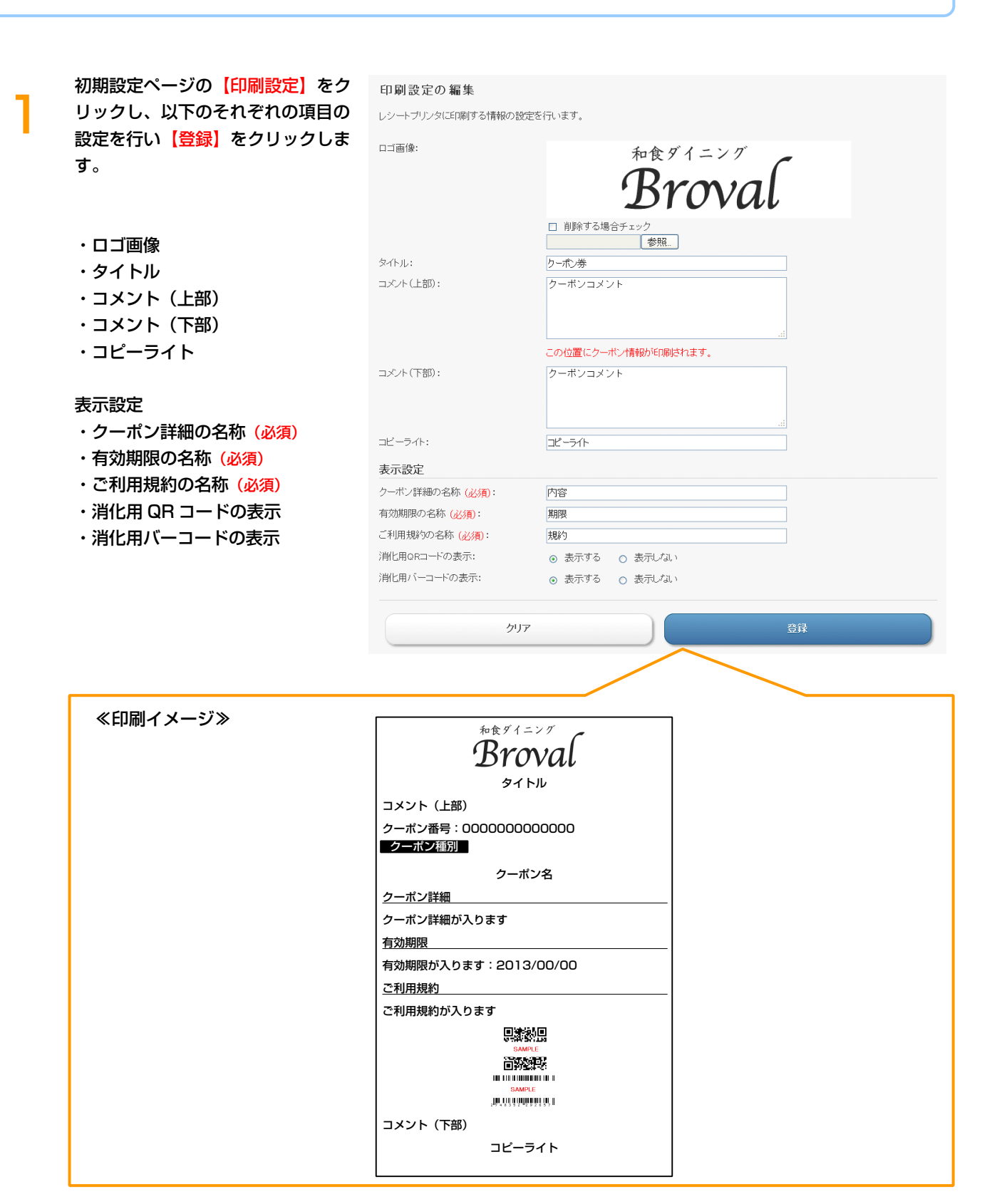

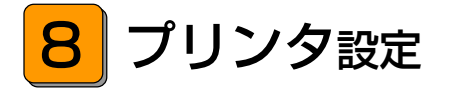

# - できること ----

・クーポンを印刷する場合のプリンタの設定。

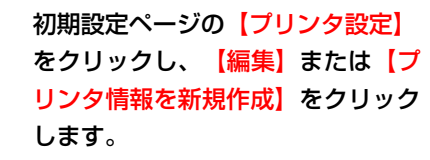

| プリンタ設定の一覧<br>プリンタ情報の設定を行いま | रुगे          |                               |            |    |           |             |
|----------------------------|---------------|-------------------------------|------------|----|-----------|-------------|
| 名前                         | IPアドレス        | 設定                            | テスト印刷      | 移動 | et        | 削除          |
| レシートプリンター                  | 192.168.1.111 | <u>通常使うブリンタ</u><br><u>に設定</u> | <u>ED刷</u> |    | <u>編集</u> | <u>肖山印余</u> |
|                            |               |                               |            |    |           |             |
|                            |               | ブリンタ情報を新規作成                   |            |    |           |             |

プリンタ設定の編集画面が表示され ますので、以下のそれぞれの項目の 設定を行い【登録】をクリックしま す。

- ・名前(<del>必</del>須)
- ・ IP アドレス (必須)
- ・デバイス (<u>必須</u>)
- ・タイムアウト (必須)

| プリンタ設定の 編集                          |               |                                  |
|-------------------------------------|---------------|----------------------------------|
| ブリンタ情報の設定を行います。                     | /             | 任意の名前を設定します。                     |
| 名前 (必須):<br>IPアドレス (必須):            |               | プリンタ設置時に割り振った IP アド<br>レスを設定します。 |
| デバイス ( <u>必須</u> ):<br>タイムアウト (必須): | local_printer | デフォルト設定のままで問題ありま<br>od せん。       |
| リストに戻る                              | לעק           | 登録                               |

# クーポン管理

1

~クーポンを作成、管理します~

クーポン管理ページで、【編集】ま たは【クーポン情報を新規作成】を クリックし、以下のそれぞれの項目 の設定を行い【登録】をクリックし ます。

| クーポン情報の一覧                     |      |      |       |      |       |       |          |            |     |
|-------------------------------|------|------|-------|------|-------|-------|----------|------------|-----|
| クーボン情報の表示を行います。               |      |      |       |      |       |       |          |            |     |
| <i><b>7</b><sup>7</sup></i> . |      |      |       |      |       |       |          |            |     |
|                               |      |      |       |      |       |       |          |            |     |
| クーボン名:                        |      |      |       |      |       |       |          |            |     |
| 公開区分:                         |      |      |       |      |       | ~     |          |            |     |
| 表示区分:                         |      |      |       |      |       | ~     |          |            |     |
|                               |      |      |       |      |       |       |          |            |     |
| クリア                           |      |      |       |      |       | 検۶    | 8        |            |     |
|                               |      |      |       |      |       |       |          |            |     |
| クーポン名                         | 公開区分 | 表示区分 | 会員区分  | 利用期限 | 配布鼓制限 | 清化鼓制限 | 移動       | <b>a</b> # | 削除  |
| スイーツ50%書店 ほクーポン               | 公開   | 表示   | 一般公開  | ねし   | ねし    | なし    | <u> </u> | <u>編集</u>  | 前服金 |
| ドリンク1杯無料クーポン                  | 公開   | 表示   | 会員    | あり   | あり    | あり    | LA FA    | 編集         | 前服金 |
|                               |      |      |       |      |       |       |          |            |     |
|                               |      | クー   | ボン情報を | 新規作成 |       |       |          |            |     |
|                               |      |      |       |      |       |       |          |            |     |

| クーポン内容                      | クーポン情報の編集                 | 初期設定の「タグ設定」で作成したタグ                                                                                                    |
|-----------------------------|---------------------------|----------------------------------------------------------------------------------------------------|
|                             | クーポン情報の編集を行います。           | を選択することができます。                                                                                                    |
| · 99                        | クーポン内容                    |                                                                                                    |
| ・クーボン名(必須)                  | 9 <b>5</b> :              | □ 無料クーポン □ 割引クーポン                                                                                                    |
| ・画像                         | クーポン名 <mark>(必須)</mark> : | ドリンク1 杯無料クーポン                                                                                                    |
| ・クーポン詳細                     | 画像:                       |                                                                                                    |
| ・有効期限                       |                           |                                                                                                    |
| ・ご利用規約                      |                           |                                                                                                    |
| ・配布可能数の表示                   |                           |                                                                                                    |
| ・消化可能数の表示                   |                           | □ 削除する場合チェック                                                                                                    |
| ・会員取得可能数の表示                 |                           | 参照ファイルが選択されていません。                                                                                                    |
|                             | クーホン評細:                   | クーボン詳細                                                                                                    |
| 主一名件                        |                           |                                                                                                    |
| 衣小未什<br><u> </u>            | 有効期限:                     | 有効期限                                                                                                    |
|                             |                           |                                                                                                    |
|                             | ご利用規約:                    | ご利用規約                                                                                                    |
| ・会員区分                       |                           |                                                                                                    |
| 「会員限定」に設定した場合               |                           | .::                                                                                                    |
| *取得数(必須)                    | 配布可能鼓の表示:<br>消化可能数の表示:    | <ul> <li>● 表示</li> <li>○ 非表示</li> <li>○ 非末二</li> </ul>                                                                                                    |
| * 交換ポイント( <mark>必須</mark> ) | 会員取得可能数の表示:               | <ul> <li>● 表示</li> <li>○ 非表示</li> </ul>                                                                                                    |
| * ポイント詳細                    | 表示多件                      |                                                                                                    |
| ・利用期限                       |                           | ● 公問 ● 非公問                                                                                                    |
| 「あり」に設定した場合                 | 表示区分:                     | <ul> <li>● J (x)</li> <li>● J (x)</li></ul> |
| *利用期限 FBOM                  | 会員区分:                     | ● 会員限定 ○ 一般公開                                                                                                    |
| *利田期限 TO                    | 取得数 (必須):                 | 10                                                                                                    |
|                             | 交換ポイント (必須):              | 100                                                                                                    |
| 「ちん」に乳ウ」た個へ                 | ポイント詳細:                   | ドリンク無料クーポン                                                                                                    |
|                             | ↑リ/HJ期P版:<br>利用期限FROM:    | () のり () なし<br>() なし () () () () () () () () () () () () ()                                                                                                    |
|                             | 利用期限TO                    |                                                                                                    |
| ・消化数制限                      |                           |                                                                                                    |
| 「あり」に設定した場合                 | 配布数 () (A):               | () Ø9 () 40<br>100                                                                                                    |
| * 消化数 (必須)                  | 消化数制限:                    | <ul> <li>● あり ○ なし</li> </ul>                                                                                                    |
| ・履歴の自動削除                    | 消化数 (必須):                 | 100                                                                                                    |
|                             | 履歴の自動削除:                  | ● なし ○ 日時指定 ○ 毎日 ○ 毎週 ○ 毎月                                                                                                    |
|                             |                           |                                                                                                    |
|                             | リストに戻                     | る 登録                                                                                                    |
|                             |                           |                                                                                                    |

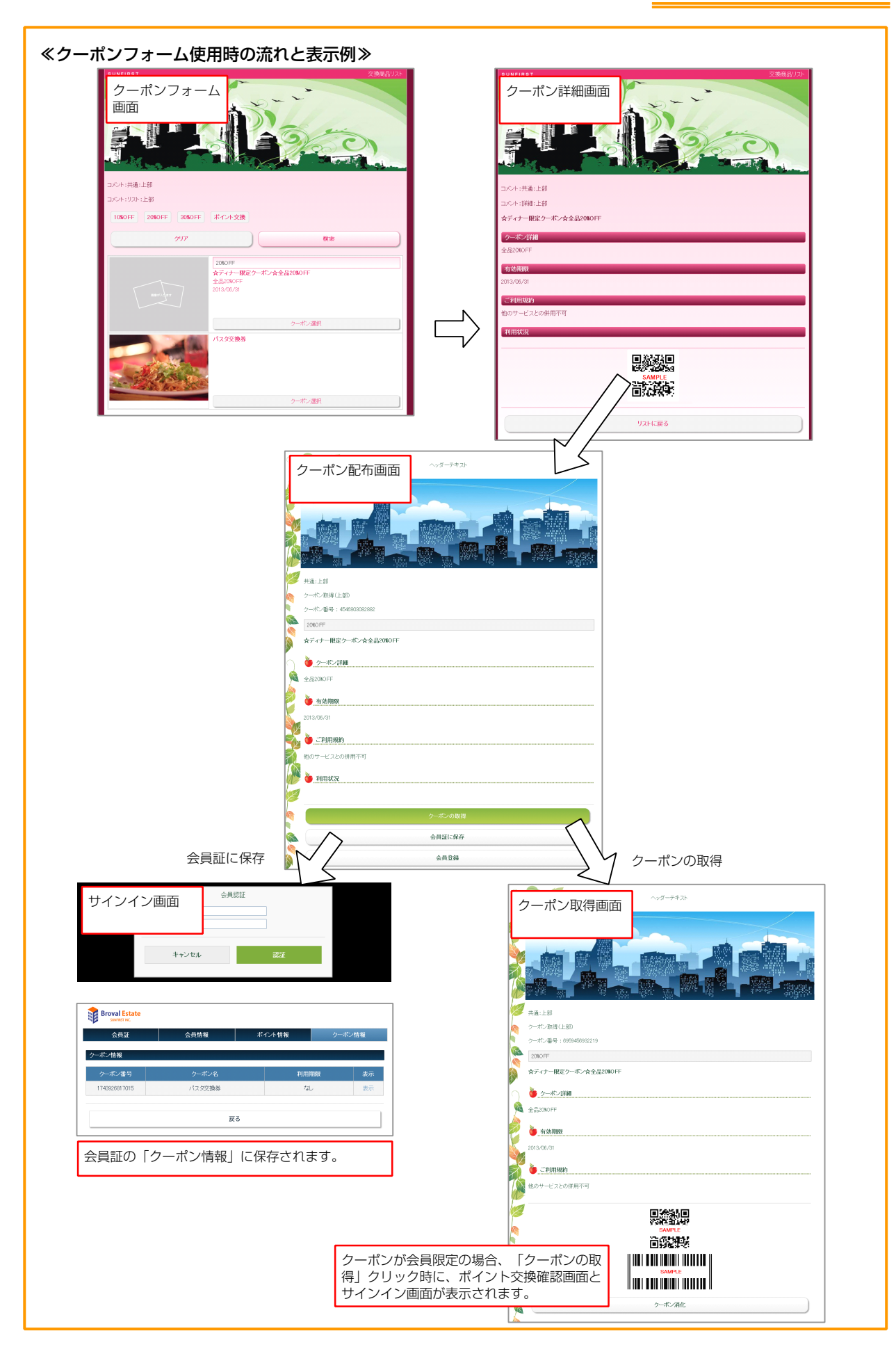

# 利用状況

~現在公開されているクーポンを確認することができます~

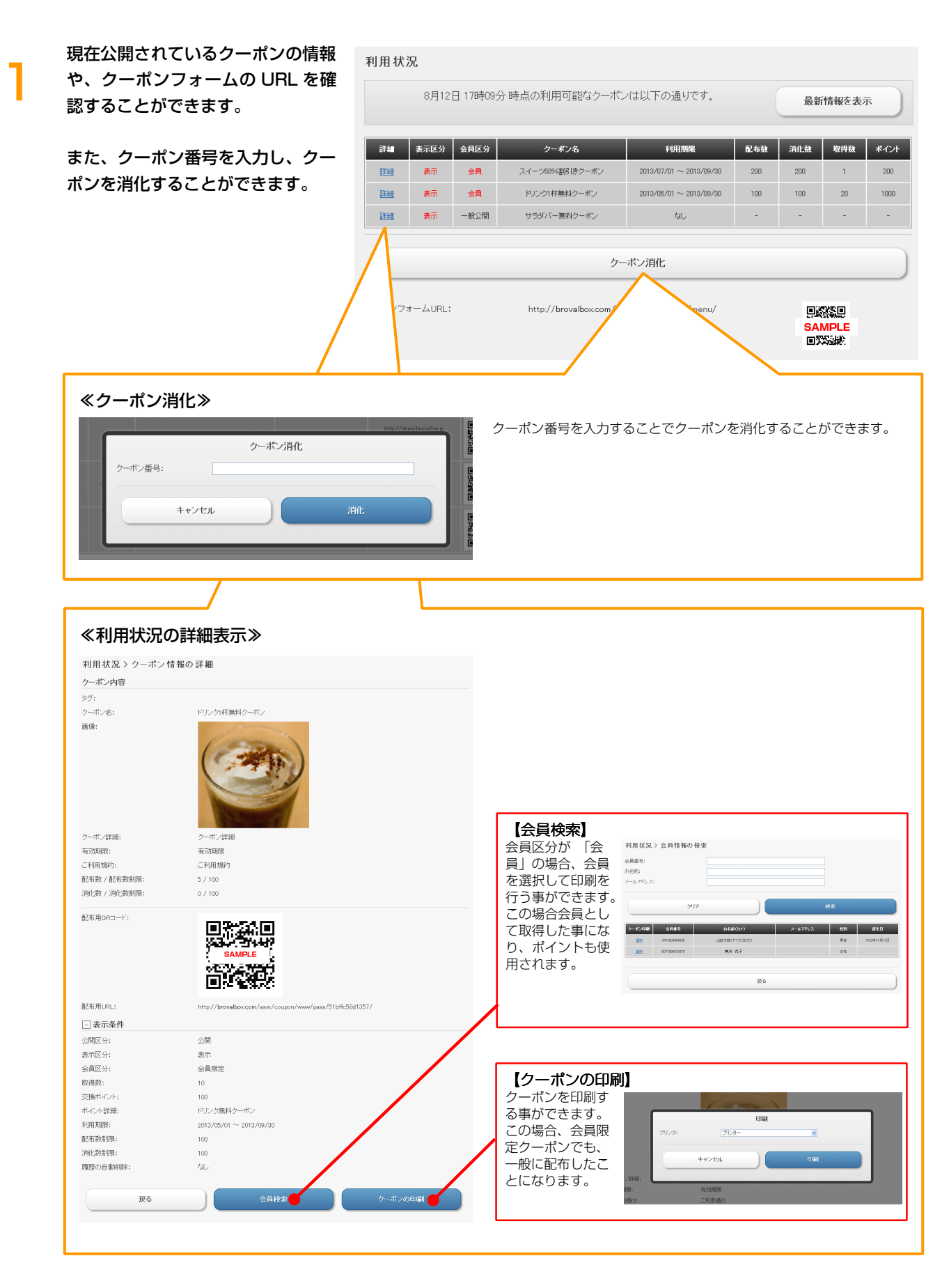

# 履歴

~クーポンごとの履歴を確認することができます~

| ることができます。     | 3             | クーボン履歴の表示を行いま | ġ.               |                         |            |                                              |             |
|---------------|---------------|---------------|------------------|-------------------------|------------|----------------------------------------------|-------------|
|               | \$            | マグ:           |                  |                         |            | *                                            |             |
|               | 3             | クーボン名:        |                  |                         |            |                                              |             |
|               |               |               | クリア              |                         |            | 検索                                           |             |
|               |               | クーポン名         | 会員区分             | 利用期限                    | 配布鼓 / 配布鼓制 | R 清化数 / 清化数制限                                | 374         |
|               |               | スイーツ60%割引きクーボ | ンー一般公開           | tal.                    | 17 / なし    | 7 / tal                                      | <u>eta</u>  |
|               |               | ドリンク1杯無料クーボン  | 会員               | 2013/05/01 ~ 2013/09/30 | 5 / 100    | 0 / 100                                      | <u>1144</u> |
|               |               | サラダバー無料クーポン   | 一般公開             | 78U                     | 1/til      | 0/al                                         | 1           |
|               |               |               |                  |                         |            | /                                            |             |
|               |               |               |                  |                         |            |                                              |             |
| ≪履歴の詳細表示≫     |               |               |                  |                         |            |                                              |             |
| クーポン履歴の       | 詳細            |               |                  |                         |            |                                              |             |
| クーポン情報        |               |               |                  |                         |            |                                              |             |
| クーポン名:        |               | スイーツ50%割引きク   | ーポン              |                         |            |                                              |             |
| クーポン詳細:       |               | このクーポンをお会計の   | )際に掲示していた†       | だければ、表示価格より             | 150%割月1きでお | 支払できます。                                      |             |
| 公開区分:         |               | 公開            |                  |                         |            |                                              |             |
| 表示区分:         |               | 表示            |                  |                         |            |                                              |             |
| 会員区分:         |               | 一般公開          |                  |                         |            |                                              |             |
| 利用期限:         |               | なし            |                  |                         |            |                                              |             |
| 配布数/配布数制限:    |               | 17 / なし       |                  |                         |            |                                              |             |
| 消化数 / 消化数制限:  |               | 7/ til        |                  |                         |            |                                              |             |
| 履歴の自動削除:      |               | なし            |                  |                         |            |                                              |             |
| クーポン履歴        |               |               |                  |                         |            |                                              |             |
| <u>クーポン番号</u> | <u> 会員番号</u>  | 配布(取得)方法      | 配布(取得)日▼         | <u>清化日</u>              | 消化         | 削除                                           |             |
| 7242368235363 |               | メール配信         | 2013/07/08 12:54 | 2013/07/08 12:58        | <u>取尚し</u> | <u>                                     </u> |             |
| 6552603682663 |               | メール配信         | 2013/07/08 12:50 |                         | <u>消化</u>  | <u>肖明余</u>                                   |             |
| 7740046882286 |               | メール配信         | 2013/07/08 12:47 |                         | <u>消化</u>  | 前期余                                          |             |
| 9674248008268 |               | QR⊐F          | 2013/07/08 12:11 |                         | 消化         | 削除                                           |             |
| 2291076322464 |               | QR=-F         | 2013/07/08 12:04 | 2013/07/08 12:04        | 取当し        | 削那余                                          |             |
| 8777348927666 | 2933442056299 | QRF           | 2013/07/08 11:55 |                         | 消化         | 前版金                                          |             |
| 0404937052699 |               |               | 2019/07/04 19:01 |                         | 演化         | 国家                                           |             |
| 0000707040005 | 2700502222424 |               | 2013/06/14 16:04 | 2012/06/14 16:25        | TD:241     | <u>日180年</u><br>晋山昭全                         |             |
| 2000727042230 | 070050002424  |               | 2010/00/14 10/24 | 2010/00/14 10:20        | NO HU      | RUPA                                         |             |
| 8824989906359 | 2700598382424 | QR=-F         | 2013/06/14 16:23 | 2013/06/14 16:25        | 見た商し       | <u>AUDR</u>                                  |             |
| 5708544787276 | 2700598382424 | QR⊐−F         | 2013/06/14 16:19 | 2013/06/14 16:20        | <u>取消し</u> | <u>削除</u>                                    |             |
|               |               | I)            | ストに戻る            |                         |            |                                              |             |
|               |               |               |                  |                         |            |                                              |             |
|               |               |               |                  |                         |            |                                              |             |

~クーポンの集計を確認することができます~

集計

| 【集計】をク | <b>יリックします</b> 。                                                                                                    | クーボン名:<br>公開区分:<br>表示区分:                                                                                                    |            |                                                                                                    |        |                                                                                                    | <ul> <li>•</li> <li>•</li> </ul> |     |
|--------|----------------------------------------------------------------------------------------------------|----------------------------------------------------------------------------------------------------|------------|----------------------------------------------------------------------------------------------------|--------|----------------------------------------------------------------------------------------------------|----------------------------------|-----|
|        |                                                                                                    |                                                                                                    | クリア        |                                                                                                    |        |                                                                                                    | 検索                               |     |
|        |                                                                                                    | クーポンタ                                                                                                    |            | 公開区分                                                                                                    | 表示区分   | 会員区分                                                                                               | 配布数                              | 消化数 |
|        |                                                                                                    | #ディナー限定クーボン:                                                                                                    | ☆全品20%OFF  | 公開                                                                                                    | 表示     | 会員                                                                                                 | 25                               | 4   |
|        |                                                                                                    | バスタ交換                                                                                                    | 养          | 公開                                                                                                    | 表示     | 一般公開                                                                                               | 21                               | 6   |
|        |                                                                                                    | タマゴ(M)1ノ ヘック                                                                                                    | 引換券        | 非公開                                                                                                    | 表示     | 一般公開                                                                                               | 37                               | 7   |
|        |                                                                                                    | トリートメント第                                                                                                    | 無料<br>7.5  | 公開                                                                                                    | 表示     | 会員                                                                                                 | 29                               | 7   |
|        |                                                                                                    | BUILD A BUILD A                                                                                                    |            | 2F 2A177                                                                                                    | 2011   |                                                                                                    |                                  |     |
|        | クーボン名:<br>集計日:                                                                                                    | ☆ディナー限定クーポン<br>2013 ▼ 年 <b>▼</b> 月                                                                                                    | *☆全品20%OFF |                                                                                                    |        |                                                                                                    |                                  |     |
|        | 2                                                                                                    | IJ7                                                                                                    |            |                                                                                                    | 表示     |                                                                                                    |                                  |     |
|        | クロークロークロークロークロークロークロークロークロークロークロークロークローク                                                                                                    | ער                                                                                                    |            |                                                                                                    | 表示     |                                                                                                    |                                  |     |
|        | ク<br>利用数の集計                                                                                                    | リア<br>会員                                                                                                    |            |                                                                                                    | 表示     | 승규                                                                                                 |                                  |     |
|        | ク<br>利用数の集計<br><sup>配布数</sup>                                                                                                    | リア<br>金貝<br>3                                                                                                    |            | <b>一般</b><br>22                                                                                                    | 表示     | <u>승</u> 라<br>25                                                                                   |                                  |     |
|        | ク<br>利用数の集計<br><sup>配布数</sup><br>消化数                                                                                                    | リア<br>余良<br>3<br>2                                                                                                    |            | <b>b</b> 2<br>22<br>2                                                                                                    | 表示     | <b>승하</b><br>25<br>4                                                                               | _                                |     |
|        | ク<br>利用数の集計<br><sup>配布政</sup><br>満化数<br>配布(取得)方法の集計                                                                                           | リア<br>金良<br>3<br>2                                                                                                    |            | <b>→£2</b><br>22<br>2                                                                                                    | 表示     | <del>승래</del><br>25<br>4                                                                           |                                  |     |
|        | ク<br>利用数の集計<br><sup>配布数</sup><br><sub>消化数</sub><br>配布(取得)方法の集計                                                                                | リア<br>余員<br>3<br>2<br>QRコード                                                                                                    |            | →設 22 2 2 -ル配信                                                                                                    | 表示     | ि जे जे<br>25<br>4<br>मा जि                                                                        |                                  |     |
|        | ク<br>利用数の集計<br><sup>配布政</sup><br>満化数<br>配布(取得)方法の集計                                                                                           | ህፖ<br><u>ጵ</u> ቢ<br>3<br>2<br><u>QR¬-F</u><br>21                                                                                                    |            | →設<br>22<br>2<br>-ル配信<br>0                                                                                                    | 表示     | <mark>⊜⊒1</mark><br>25<br>4<br>€0 <b>10</b> 1<br>4                                                 |                                  |     |
|        | ク<br>利用数の集計<br><sup>配布数</sup><br>満化数<br>配布(取得)方法の集計                                                                                           | リア<br>余貝<br>3<br>2<br>QRコード<br>21<br>4                                                                                                    | *          | ₩<br>22<br>2<br>-/₩£Cfa<br>0<br>0                                                                                                    | 表示     | <b>⊖≣</b><br>25<br>4<br>€D <b>\$</b><br>4<br>4                                                     |                                  |     |
|        | ク<br>利用数の集計<br>配布政<br>満化数<br>配布(取得)方法の集計<br>配布政<br>満化数                                                                                        | リア<br>会員<br>3<br>2<br>QRコード<br>21<br>4                                                                                                    |            | → <b>£</b><br>22<br>2<br>- <b>ル℃信</b><br>0                                                                                                    | 表示     | <b>⇔ai</b><br>25<br>4<br>€D <b>IA</b><br>4<br>0                                                    |                                  |     |
|        | ク<br>利用数の集計<br><sup>配布数</sup><br>記布(取得)方法の集計                                                                                                  | リア<br>余員<br>3<br>2<br>QRコード<br>21<br>4<br>男性                                                                                                    |            | →設 22 22 2 -ル配信 0 0 3 5 4                                                                                                    | 表示     | ிர்<br>25<br>4<br>பி<br>ரி<br>ரி<br>ரி<br>ரி<br>ரி<br>ரி<br>ரி<br>ரி<br>ரி<br>ரி<br>ரி<br>ரி<br>ரி |                                  |     |
|        | ク<br>利用数の集計<br>配布政<br>満化数<br>配布数<br>消化数<br>配布数<br>消化数<br>配布数<br>消化数<br>配布数<br>二<br>配布数<br>二<br>配布数<br>二<br>配布数<br>二<br>直<br>和<br>五<br>の<br>集計 | リア<br>会員<br>3<br>2<br>ORコーF<br>21<br>4<br>男性<br>1                                                                                                    |            | → £2 22 2 2 0 0 0 0 5 tt 2                                                                                                    | 表示     | 合計<br>25<br>4<br>年1月<br>4<br>0<br>での他                                                              |                                  |     |
|        | ク<br>利用数の集計                                                                                                    | リア<br>・<br>・<br>・<br>・<br>・<br>・<br>・<br>・<br>・<br>・<br>・<br>・<br>・                                                                                         |            | → 設<br>22<br>2<br>2<br>2<br>2<br>0<br>0<br>0<br>0<br>0<br>2<br>2<br>2<br>2                                                                                                    | 表示<br> | பி<br>25<br>4<br>4<br>9<br>9<br>9<br>9<br>9<br>9<br>9<br>0<br>0<br>0<br>0<br>0                     |                                  |     |
|        | ク<br>利用数の集計<br>配布政<br>満化数<br>配布(取得)方法の集計<br>配布政<br>満化数<br>一<br>一<br>一<br>一<br>一<br>一<br>一<br>一<br>一<br>一<br>一<br>一                            | У7<br><u> \$</u><br>3<br>2<br><u> QR⊐−F</u><br>21<br>4<br><u> Яt</u><br>1<br>0                                                                              |            | → £2 22 2 2 3 → UCC(2) 0 0 0 2 2 2 2 2 2 2 2 2 2 2 2 2 2 3 4 4 | 表示     |                                                                                                    |                                  |     |
|        | ク<br>利用数の集計                                                                                                    | жяр           3           2           21           4           9           9           9           1           0           10ft         20ft           30ft |            | →設 22 22 23 ・ル化化信 ・・・・・・・・・・・・・・・・・・・・・・・・・・・・・・・・・・                                                                                                    | 表示<br> | <b>1</b> 25<br>25<br>4<br>4<br>0<br>7<br>70€<br>0<br>0<br>0<br>0                                   |                                  |     |